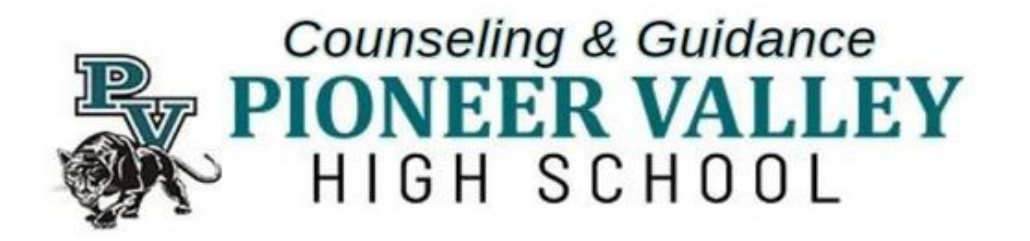

### California Colleges Skills, Majors, & College Search ᆌ CALIFORNIA COLLEGES.edu 10th Grade

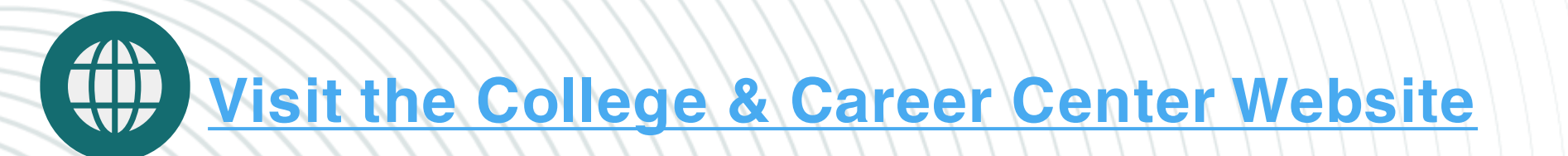

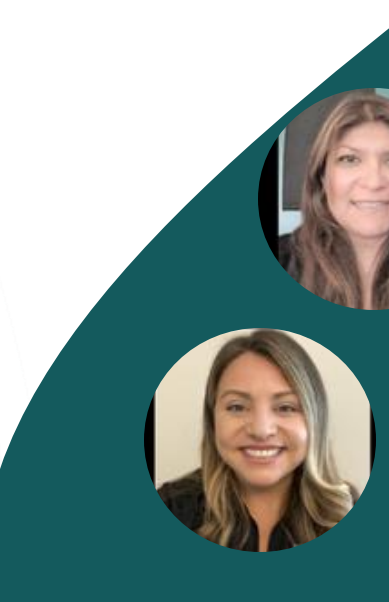

### 10th Grade Counselors Sandra Gonzalez . Last Names A-L

Rebecca Leadbetter . Last names M-Z

# **Todays Lesson**

- Recap of California Colleges Roadmap
- Logging into your student account
- SKILLS Assessment Review Results
- Assessment overview from 9th grade
- Major & College Search & Handout
- Academic Support Services

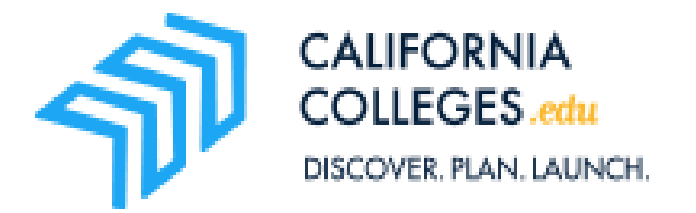

# What is California Colleges?

All SMJUHSD students have a California Colleges account and can explore different interests, careers, majors, and colleges. SIGN IN with your PVHS login to access these tools and begin planning for the future.

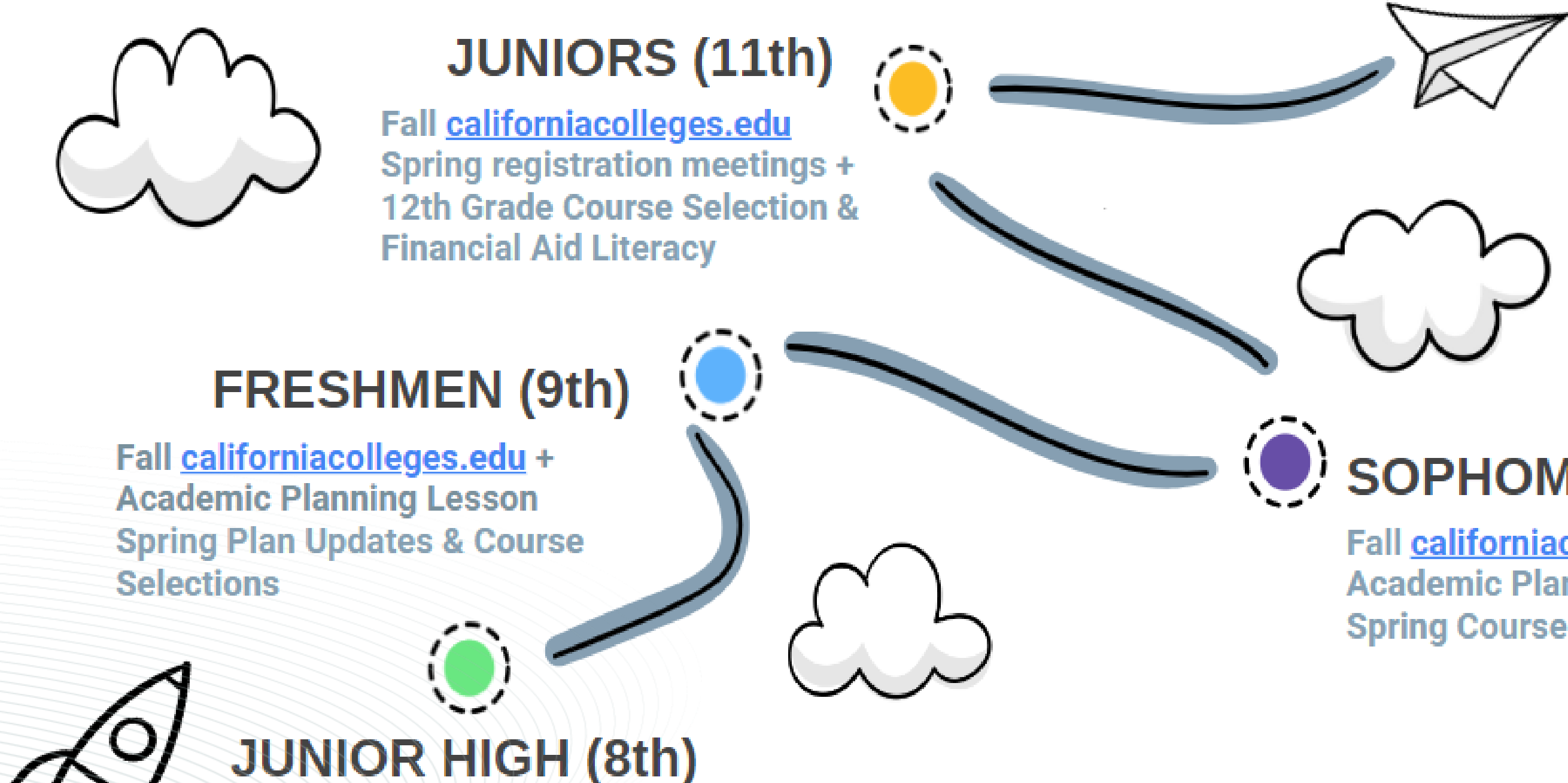

Spring 1:1 Academic Planning & 9th Grade Course Selection Meetings at the Junior Highs and PVHS

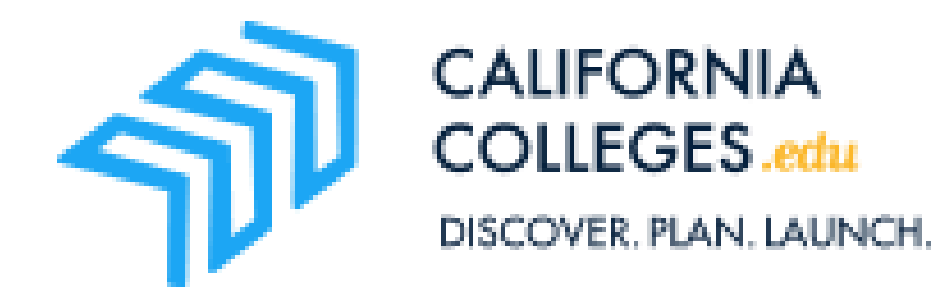

### SENIORS (12th)

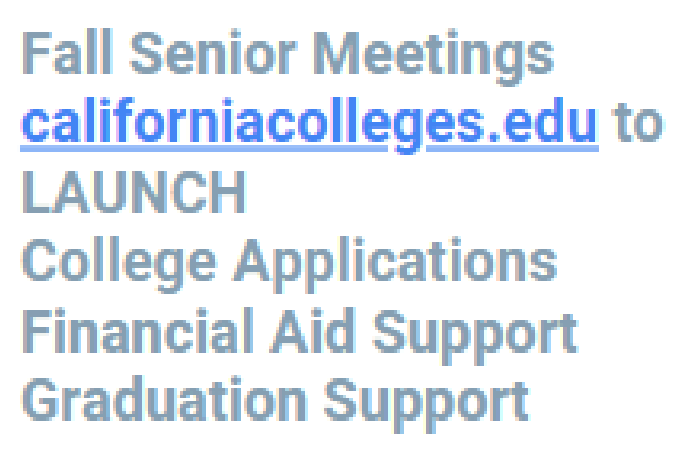

# SOPHOMORES (10th)

Fall <u>californiacolleges.edu</u> + Academic Planning Lessons & Spring Course Selections

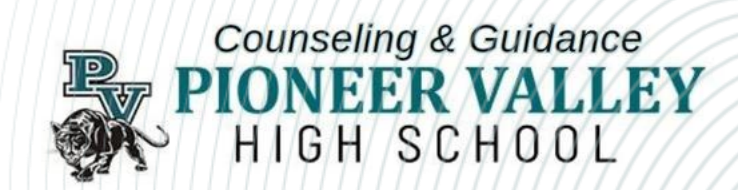

# California Colleges SMJUHSD Roadmap

### 9th Grade

#### **EXPLORING MY INTERESTS, SKILLS ASSESSMENT & CAREER MATCHING**

#### PART 1

- Hover on **Career** at the top of the page and then click on Interest Profiler
- Take the **Skills Assessment** PART 2
- Explore your Interest Profiler results by clicking on the career titles
- When you find a career you like the career.
- 💗 all the Careers that interest you!
- Clicking on the vill save this career to your My Plan
- • at least 5 careers

#### PART 3

- Save a pdf of your Interest Profiler Summary Report
- Share your results with your friends and family.

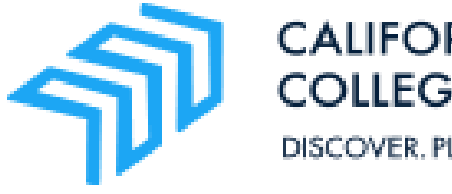

CALIFORNIA COLLEGES.edu DISCOVER, PLAN, LAUNCH,

### 10th Grade

#### **EXPLORING LIFE & CAREERS GOALS, COLLEGES & MAJORS**

#### PART 1

- Hover on **Career** at the top of the page and then click on Intelligences
- Take the Intelligences Assessment PART 2
- Read your results in the Intelligences and You section
- Scroll down to Career and Pathways section
- Click on the Careers that interest vou
- Clicking on the value at the top of the page will save it to your My Plan
- 💓 at least 5 careers PART 3
- Save a pdf of your Intelligences Summary Report
- Share your results with your friends and family.

### 11th Grade

#### **BUILDING MY COLLEGE LIST** & FINANCIAL AID

- Click on the College tab
- Read "Building your college list"
- narrow your list
- Save at least 5 schools to your the schools you want to save.
- **CHOOSING A MAJOR**
- auestions...
- What are your favorite classes in them?
- What comes easily to you?
- most?

Put a 💗 next to them to save them to your College Plan

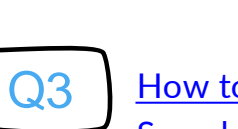

How to Use the Major Search Tool and My College Plan

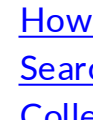

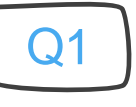

How to Use the Career Search Tool and My Career Plan

**Q**2

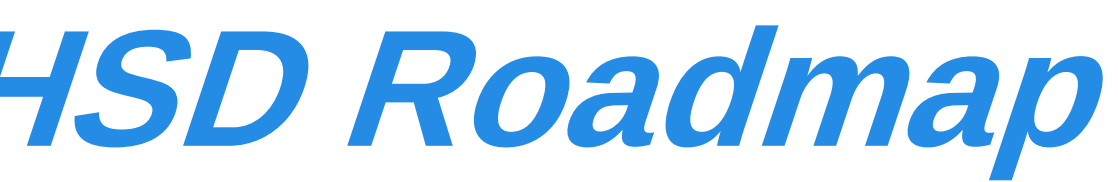

• College Search Tool~ use filters to

college list. Put a heart 💗 next to

Start by asking yourself a few simple

high school? What do you like about

· What do you love to do, inside and outside of class? What hobbies or activities do you look forward to

> How to Use the College Search Tool and My **College Plan**

### 12th Grade

#### SENIOR APPLICATIONS **PREPARING TO LAUNCH**

Begin by clicking on the College tab Then click on **College Application** Checklist

- Your College List Image
- CA State ID#
- Financial Aid
- Scholarships
- Essays
- Letters of Recommendation • The BRAG Sheet
- Tracking your Applications

**College APPLICATION INFO** What's your plan? **Post Secondary Options:** 

- CCC
- CSU
- UC
- Private/Out of State
- Military
- Trades

Counseling & Guidance **PIONEER VALLEY** HIGH SCHOOL

# California Colleges Login

1. Go to PV Website: <u>www.pvhspanther.org</u> 2. Click on College & Career

4. Click on Pioneer Valley High School Login

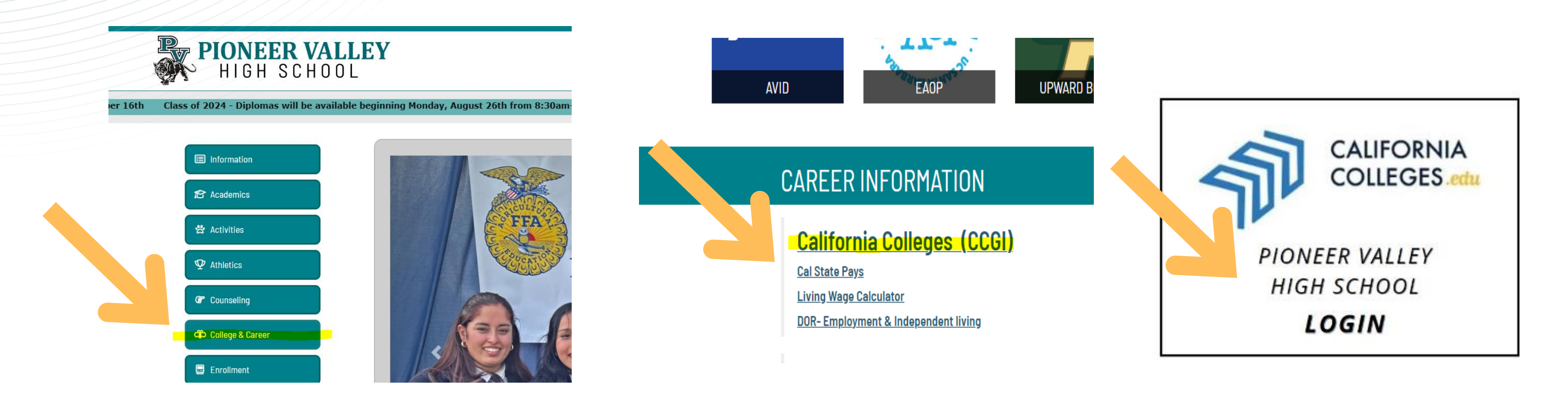

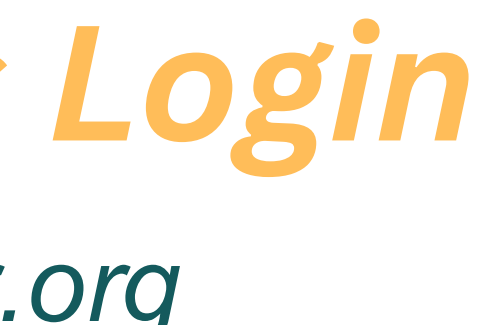

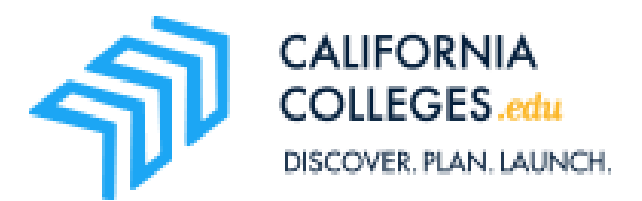

# 3. Under Career Information, Click on California Colleges (CCGI)

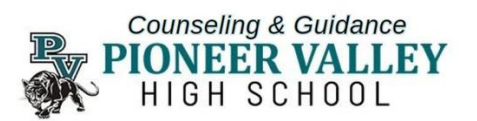

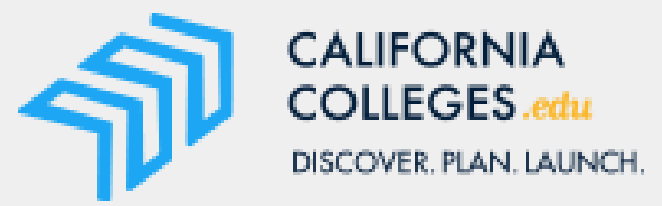

# COLLEGES.edu DISCOVER. PLAN. LAUNCH. Returning Student

### Step 1 Sign-in using your student email address & network password

Step 2

### CaliforniaColleges.edu

Your free, all-access pass to a bright future.

Students, find your path and build knowledge, skills, and a plan to achieve your dreams. Parents and educators, guide and support them every step of the way.

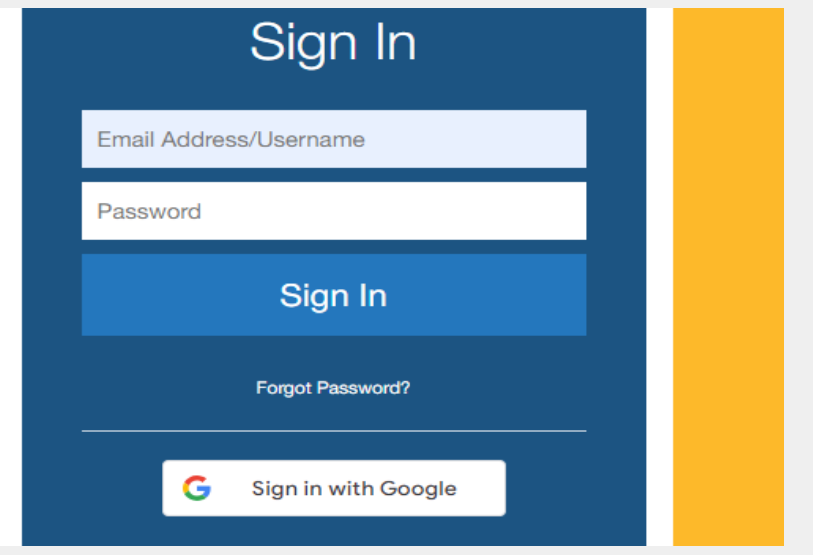

### Step 3 Ready to get started

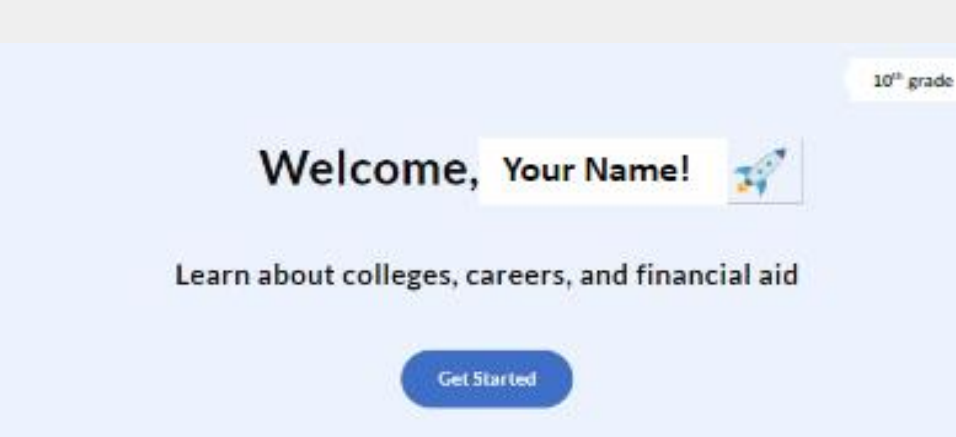

## Click on Sign in. You might be prompted with the message below. Click Yes.

Single sign-on using your school account

Your school uses single sign-on or Clever. Do you want to log in with your school account?

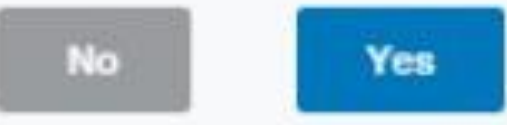

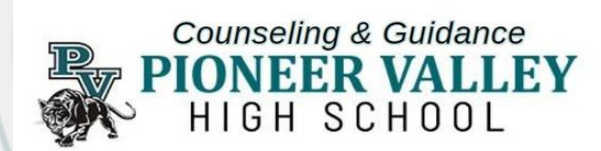

### New Students OR New to California Colleges DISCOVER. PLAN. LAUNCH.

### Step 1- Register Account

CALIFORNIA

COLLEGES.edu

### Step 2- Complete Form

|    | Sign In               |  |
|----|-----------------------|--|
| Er | nail Address/Username |  |
| Pa | assword               |  |
|    | Sign In               |  |
|    | Forgot Password?      |  |
|    |                       |  |

| fell us who you are   |                       |
|-----------------------|-----------------------|
| l am a Studen         | t                     |
| What is the name of   | your School District? |
| Santa Maria Jo        | oint Union High       |
| What is the name o    | f your School?        |
| <b>Pioneer Valley</b> | / High                |

### Step 5- Read to get started

#### Santa Maria Joint Union HSD Not your district?

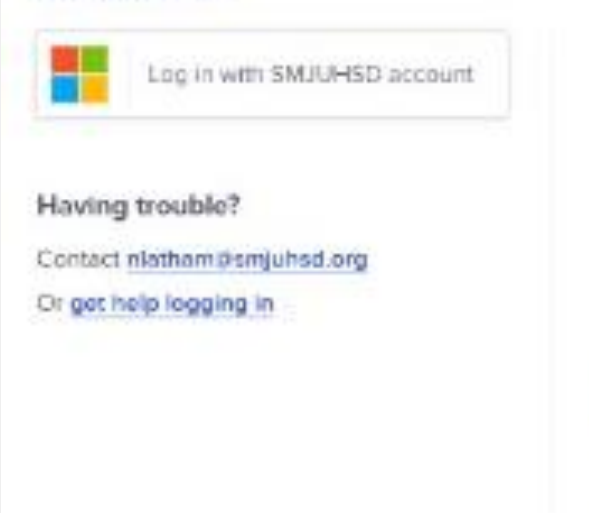

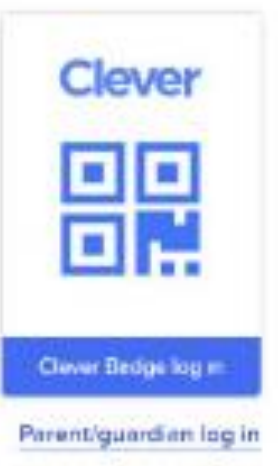

District admin log in

### Step 3

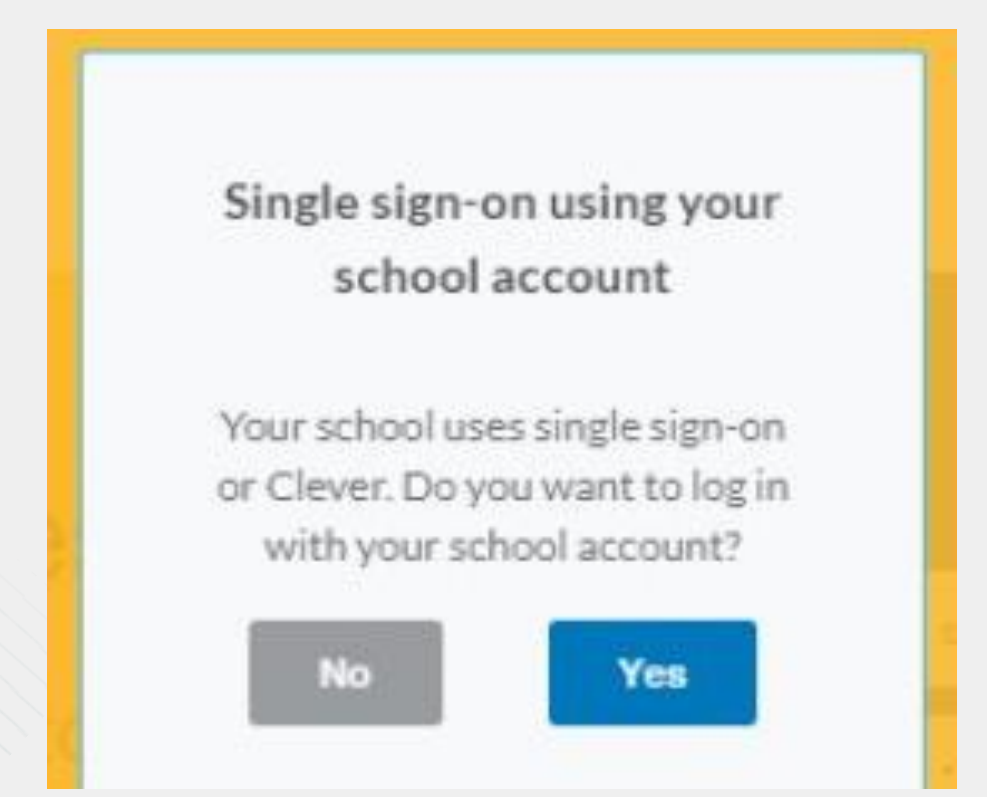

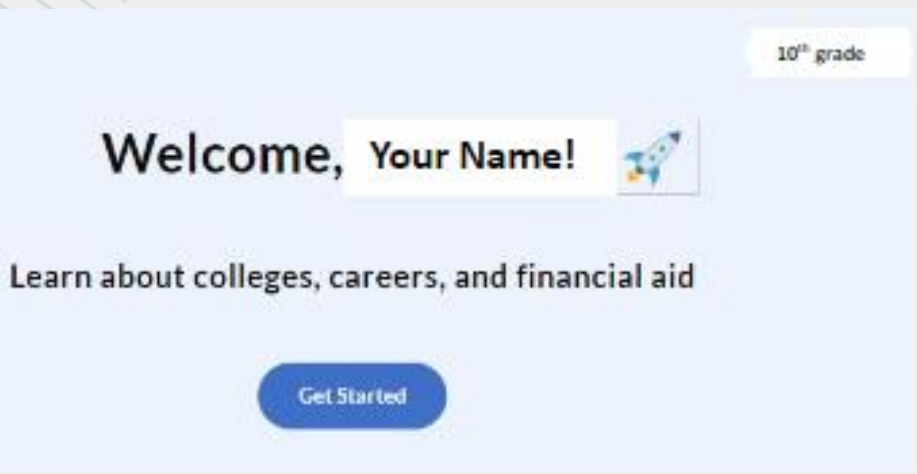

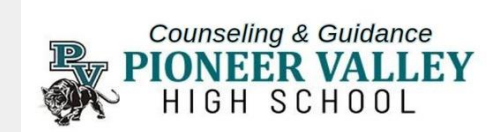

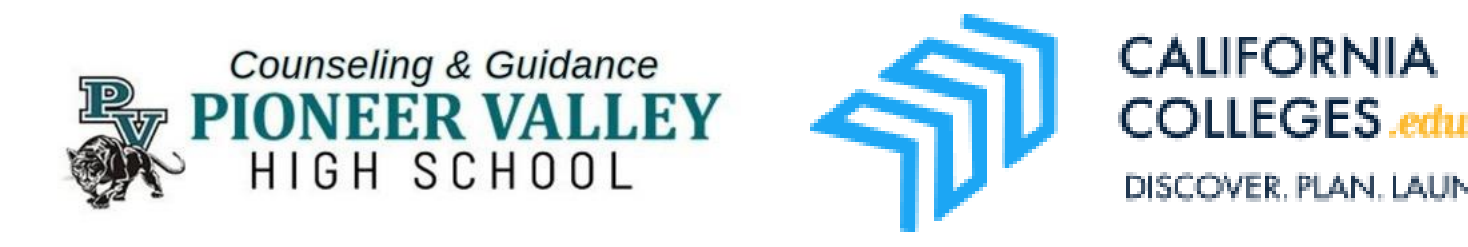

# New Assessment- SKILLS ASESSMENT

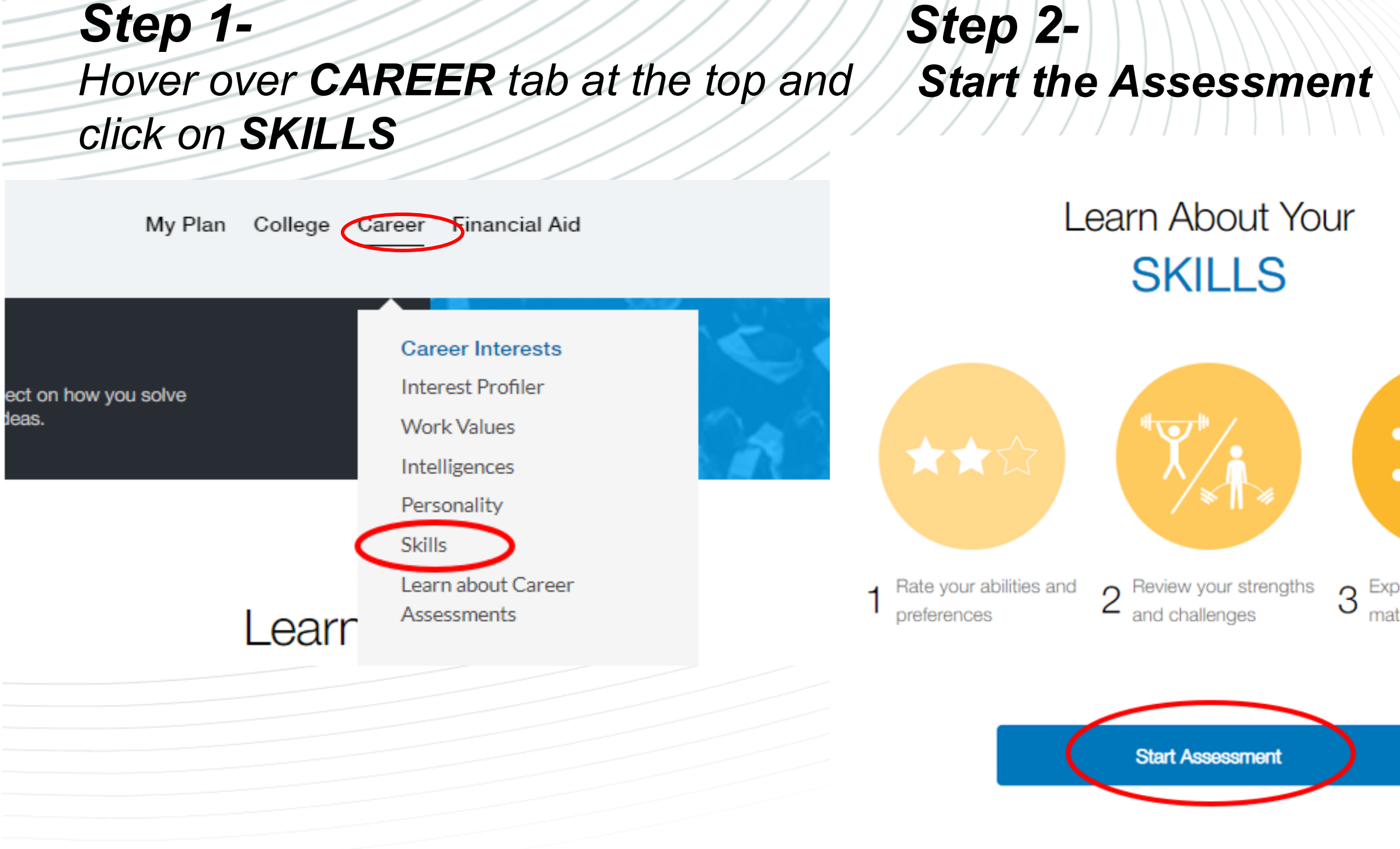

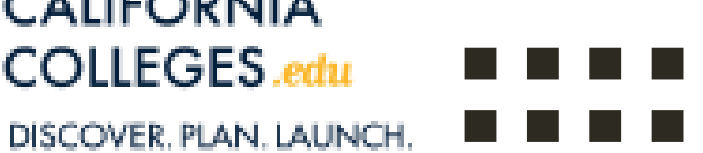

### Step 3- V Any **Career Results that** interest you

- Explore your Interest Profiler results by clicking on the career titles
- When you find a career you like 💗 the career.
- all the Careers that interest you!
- Clicking on the vill save this career to your My Plan
- at least 5 careers

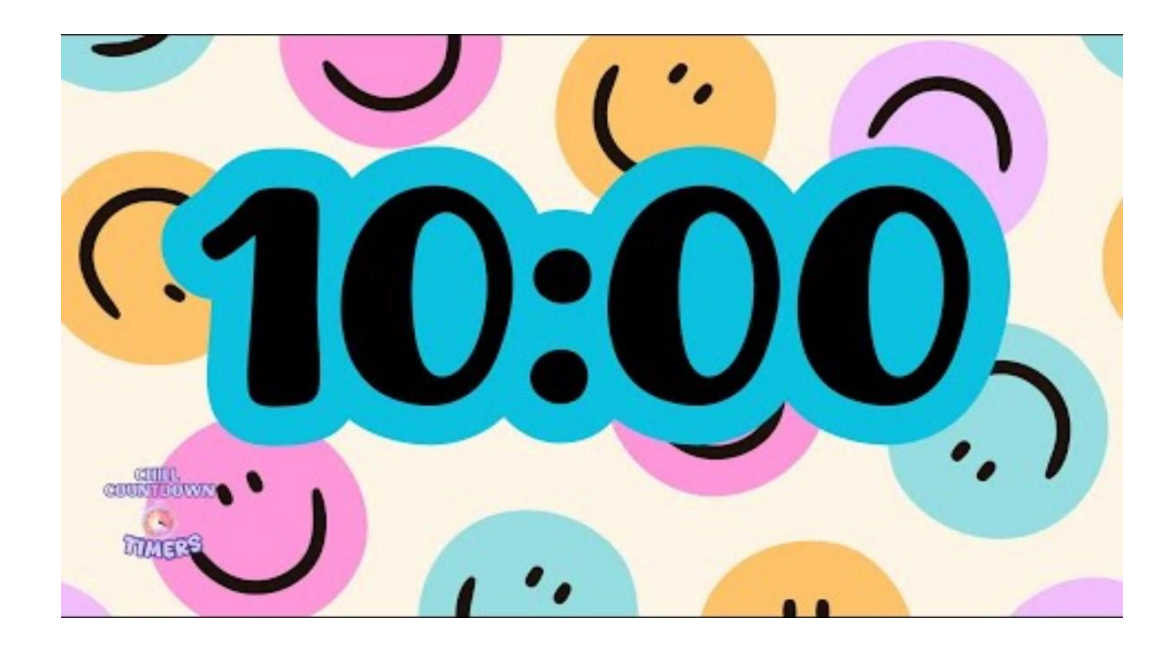

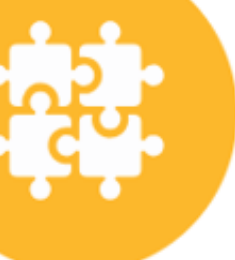

3 Explore careers that match your strengths

# **Skills Assessment Results**

My Plan College Career Financial Aid

CALIFORNIA COLLEGES.edu DISCOVER. PLAN. LAUNCH.

📲 🗧 Career and Pathways

SKILLS RESULTS ALL CAREERS CAREER TITLE CAREER CLUSTER EDUCATION Science, Technology, Engineering **Conservation Scientists** and Mathematics Transportation, Distribution and Motorboat Operators Logistics **Segmental Pavers** Architecture and Construction Science, Technology, Engineering Atmospheric and Space Scientists and Mathematics Agriculture, Food and Natural Forest and Conservation Technicians Resources

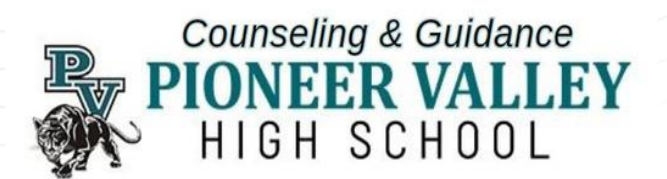

|                 |          | Q 🖨          | 0 |
|-----------------|----------|--------------|---|
|                 |          |              | ^ |
|                 |          |              | Â |
| OUTLOOK         | SALARY   | RATING       |   |
| <b>()</b>       | \$68,230 | $\heartsuit$ |   |
| <b>()</b>       | \$44,410 | $\heartsuit$ |   |
| <b>     •••</b> | \$44,340 | $\heartsuit$ |   |
| <b>Ö</b> •••]]  | \$96,880 | $\heartsuit$ |   |
| <b>@</b> •••]]  | \$43,420 | $\heartsuit$ |   |
|                 |          | $\sim$       | - |

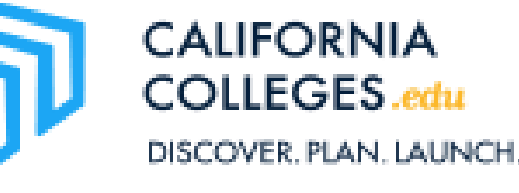

## Majors & Colleges Handout Activity

|        | Career Tree | PIONEER VALLEY<br>HIGH SCHOOL |    |                   |
|--------|-------------|-------------------------------|----|-------------------|
|        | CAREER      |                               | 1  | Intelligence Asse |
| MAJOR  | MAJOR       | MAJOR                         | 23 |                   |
| SCHOOL | SCHOOL      | SCHOOL                        |    |                   |
|        |             |                               |    | Cal State Pa      |
|        |             |                               |    |                   |
|        | ц           |                               |    |                   |

DISCOVER, PLAN, LAUNCH

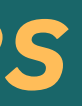

### **Assessment Results**

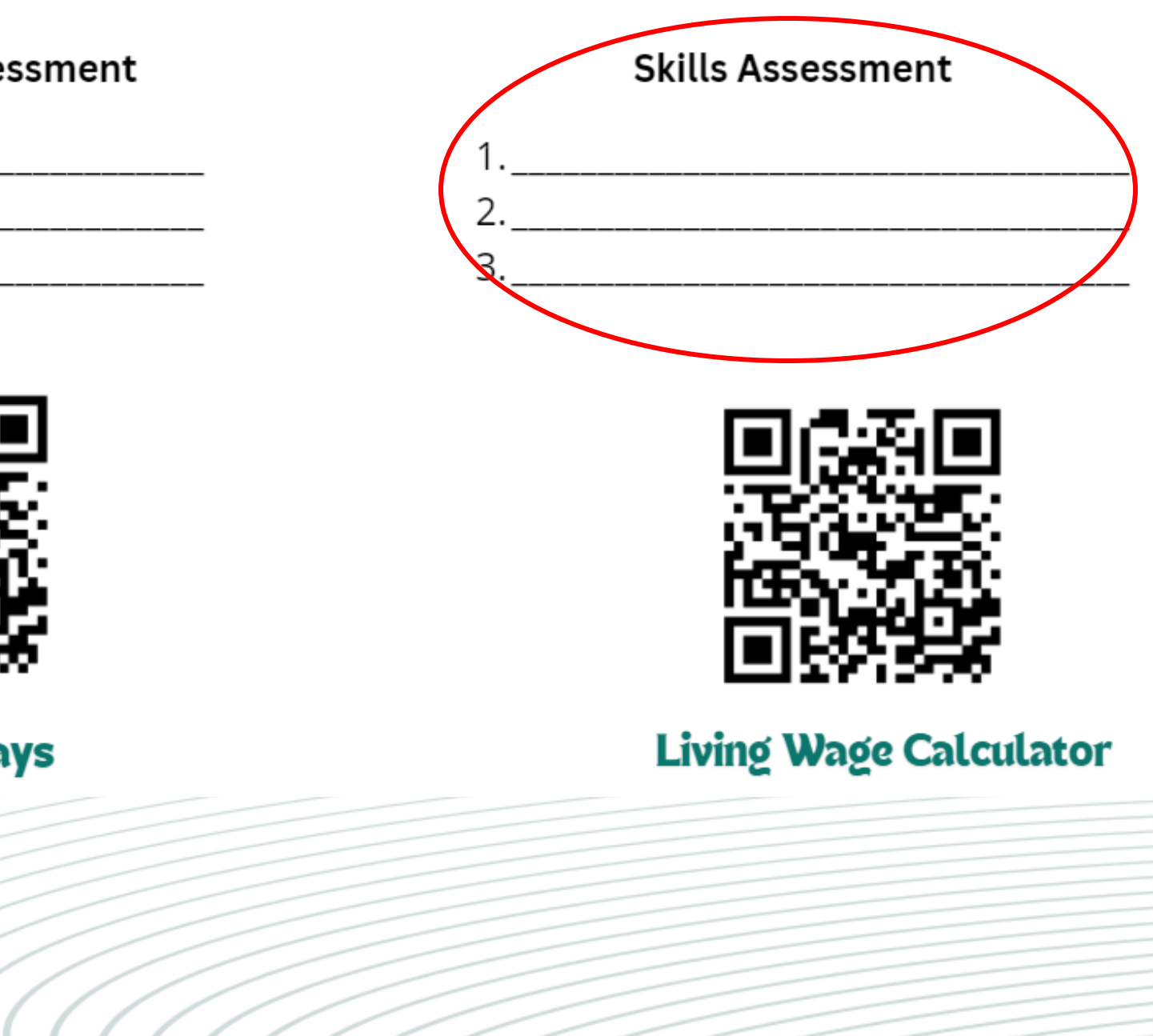

# Intelligence Assessment Review your results from last year

### Step 1-Hover over the Career tab on the top

### **Step 2-**Click on **Intelligences**

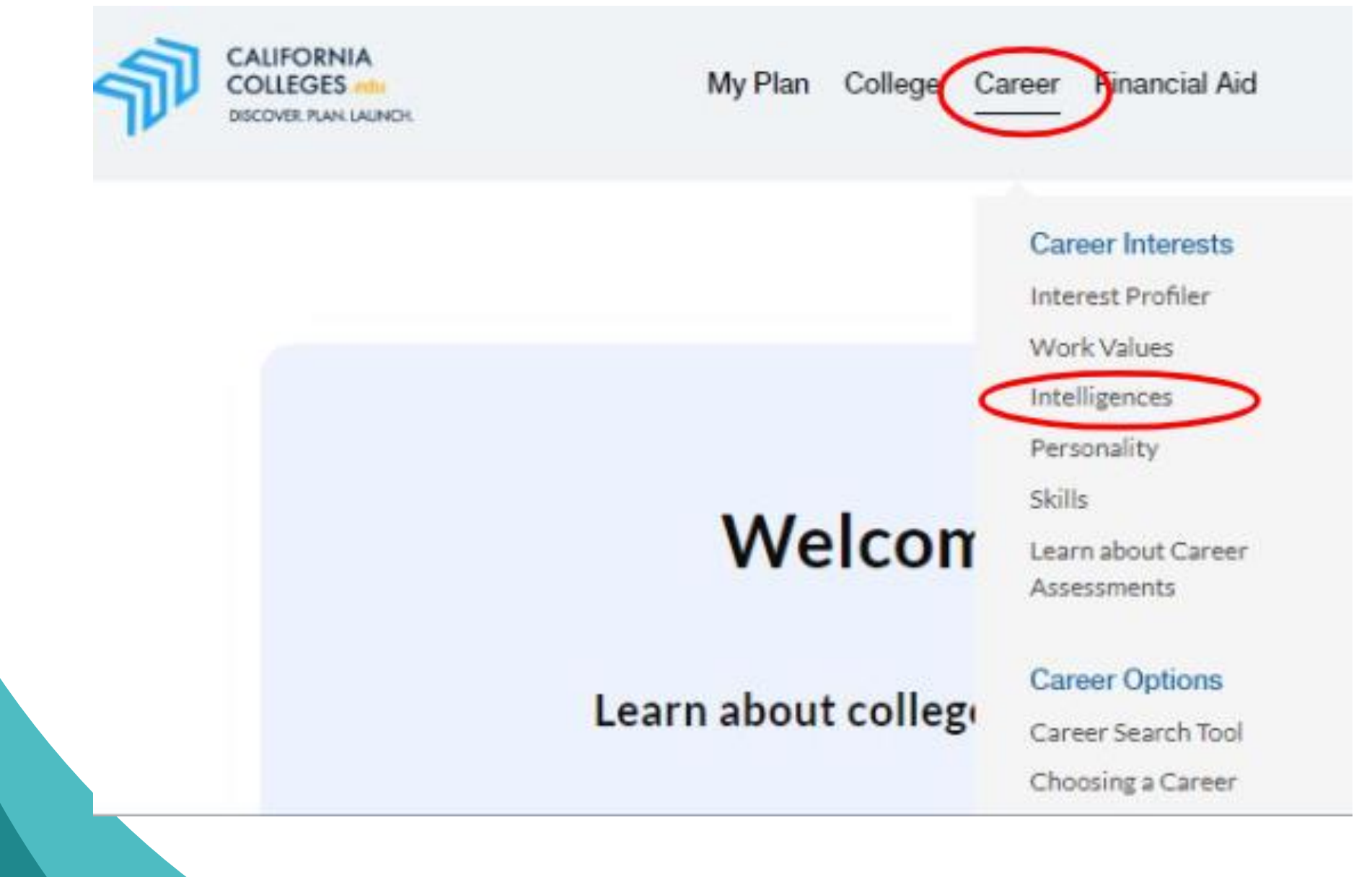

### Step 3-Click on See Previous Results

# Learn About Your

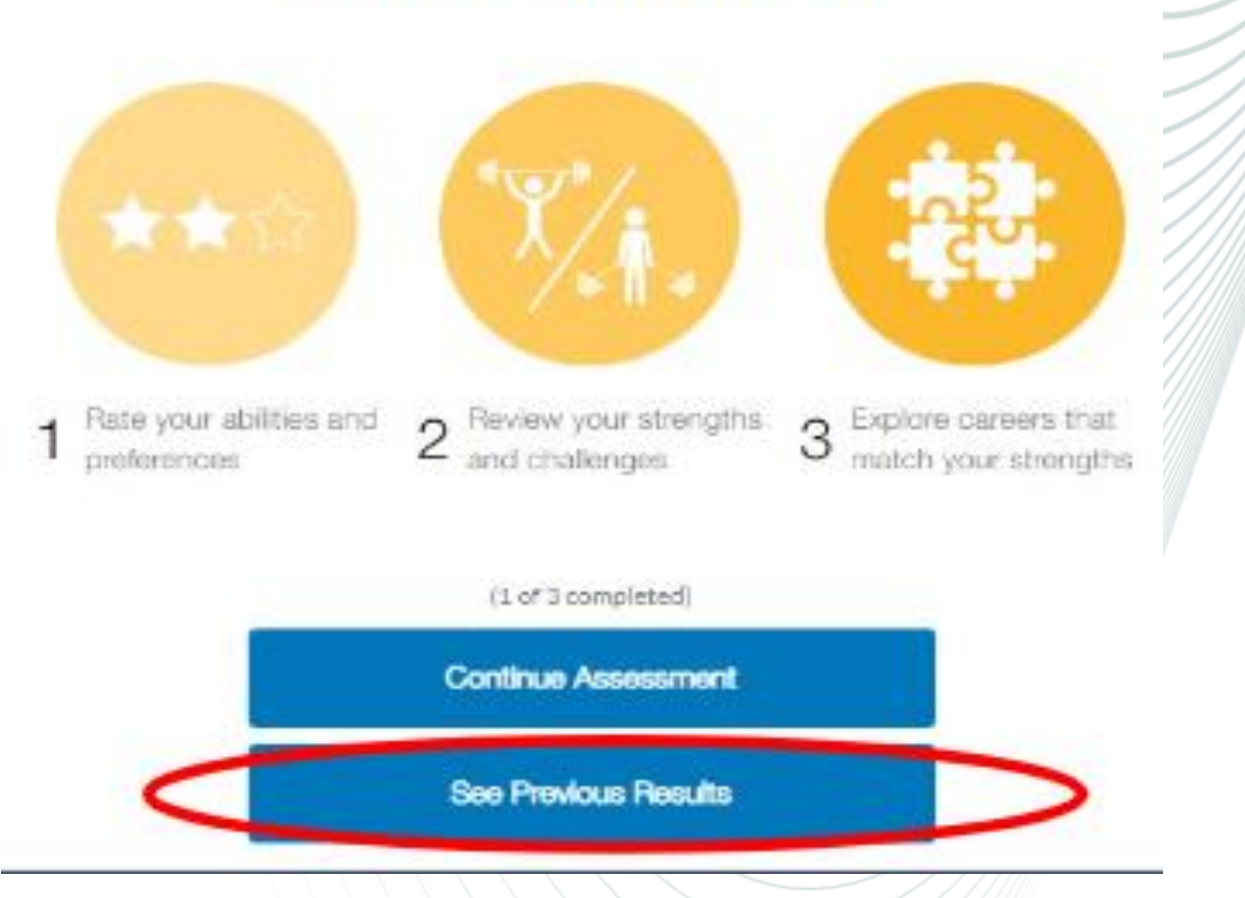

Counseling & Guidance **PIONEER VALLEY** HIGH SCHOOL

# Intelligence Assessment Review

### Step 4-Click on View Previou

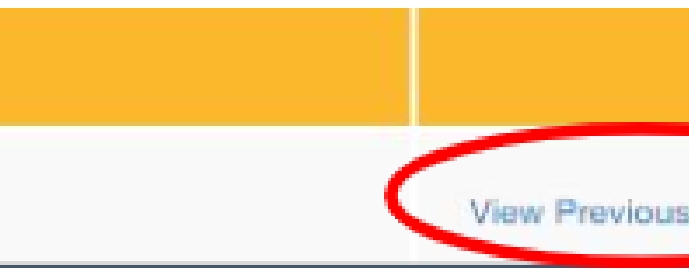

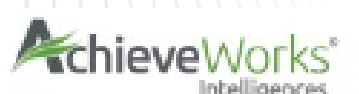

| lesults                               | View Previous Results                          |
|---------------------------------------|------------------------------------------------|
| veWorks <sup>®</sup><br>Intelligences | English - 😝 🕞                                  |
| ligences and You                      | ^                                              |
| Open each intelligence bar to le      | am more about it and eam badges related to it. |
| Naturalist 💋                          | · · ·                                          |
| Existential 🍟                         | · (                                            |
| Spatial 👫                             | · ()                                           |
| Kinesthetic 🕅                         | · · · · · · · · · · · · · · · · · · ·          |
| Interpersonal 🛃                       | · · · · · · · · · · · · · · · · · · ·          |
| Logical 🔐                             | · · ·                                          |
| Musical 🗾                             | · · · · · · · · · · · · · · · · · · ·          |
| Intrapersonal 🚺                       | · · ·                                          |
| Linguistic 💒                          | ~                                              |
| Ra                                    | te your profile:<br>ell does it match you?     |

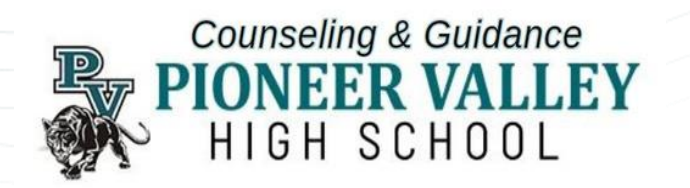

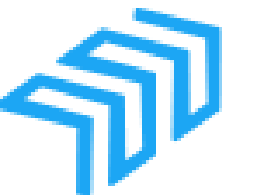

CALIFORNIA COLLEGES.edu DISCOVER, PLAN, LAUNCH

## Majors & Colleges Handout Activity

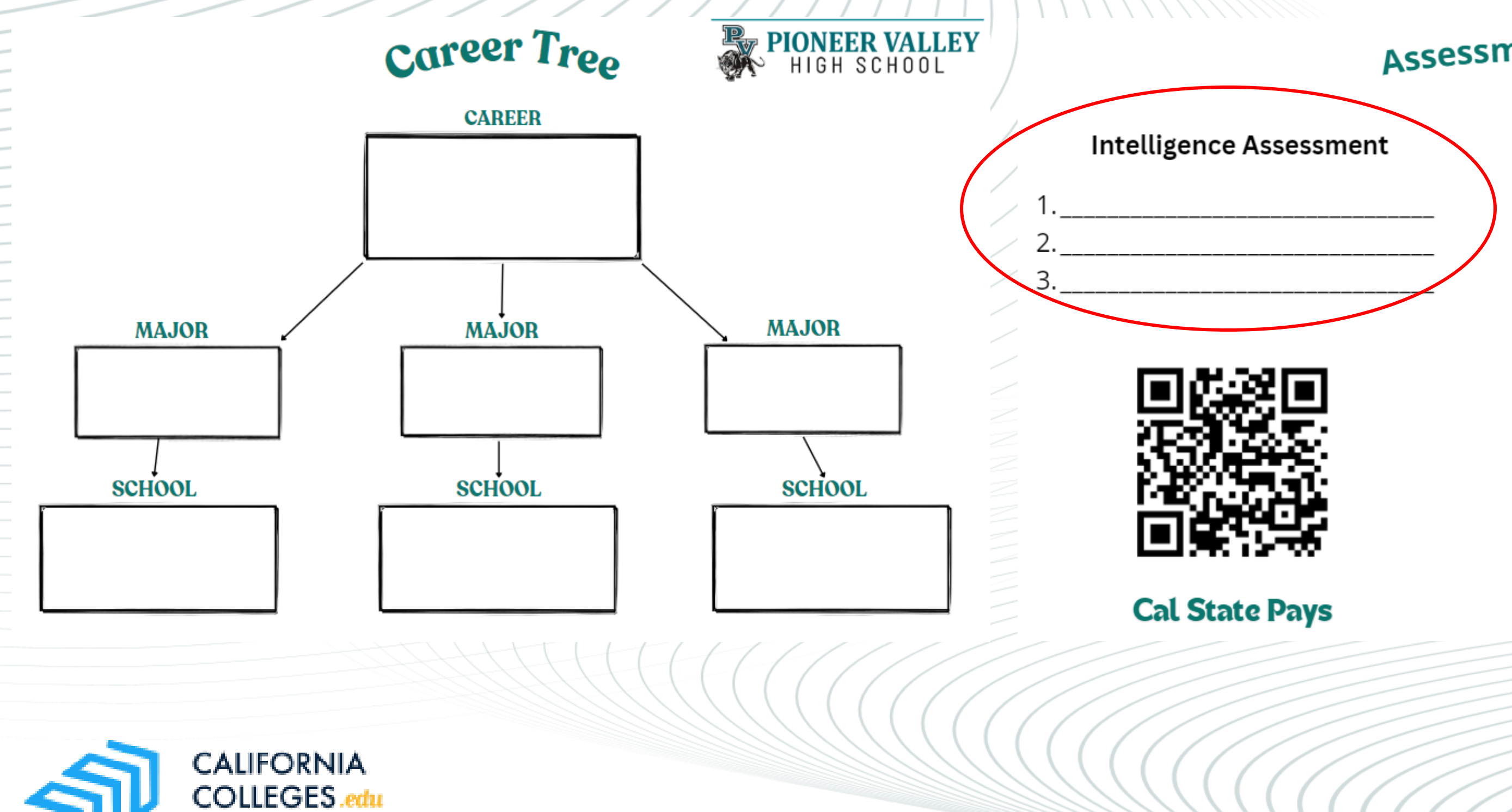

DISCOVER, PLAN, LAUNCH

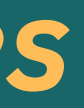

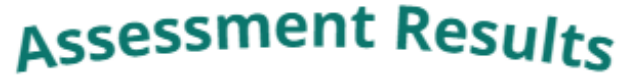

#### Skills Assessment

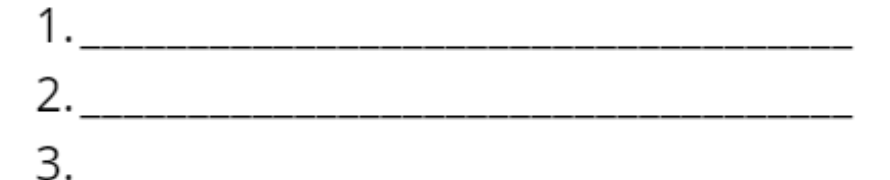

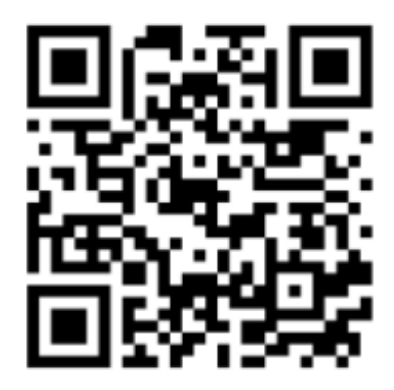

#### **Living Wage Calculator**

## Majors & Colleges Handout Activity

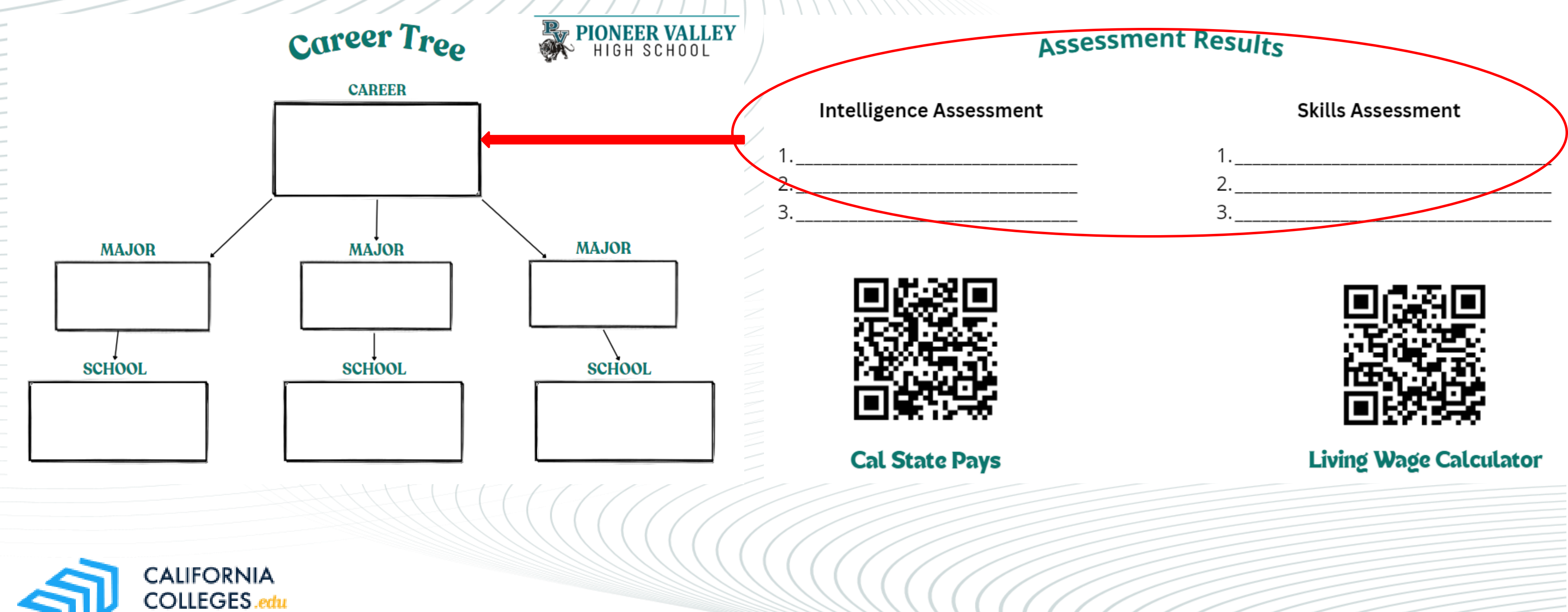

DISCOVER, PLAN, LAUNCH

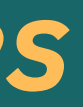

# Career Search Tool

### **STEP 1-**Hover over Career Tab and Scroll down to where it states CAREER SEARCH TOOL.

#### CALIFORNIA Q My Plan College Career Financial Aid COLLEGES -DISCOVER PLAN. LAUNCH **Career Interests** Skilla Interest Profiler This assessment asks you to rate your skills and then helps you nderstand how these skills connect to different careers. Work Values Intelligences Personality Skills AchieveWorks' English . Learn about Career Assessments demo5 demo From: 10/1/2024 Sumr **Career Options** Introduction Career Search Tool Choosing a Career Critical Thinking Social-Emotional Leadership Conscientiousness Creativity

### STEP 2-In Search by Keywords, type the name of your career choice, then click SEARCH.

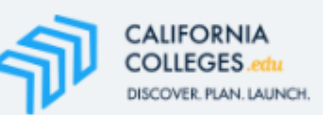

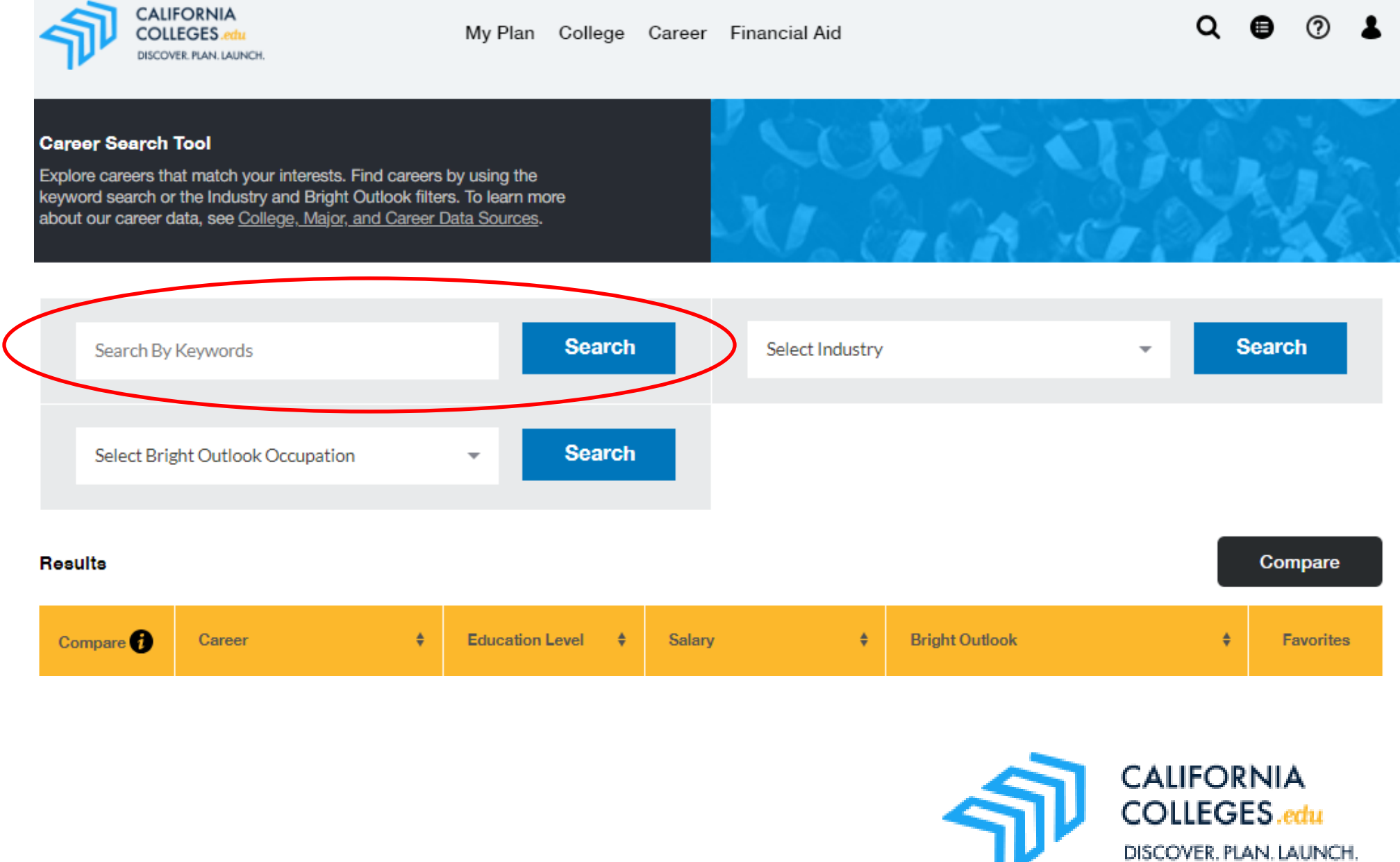

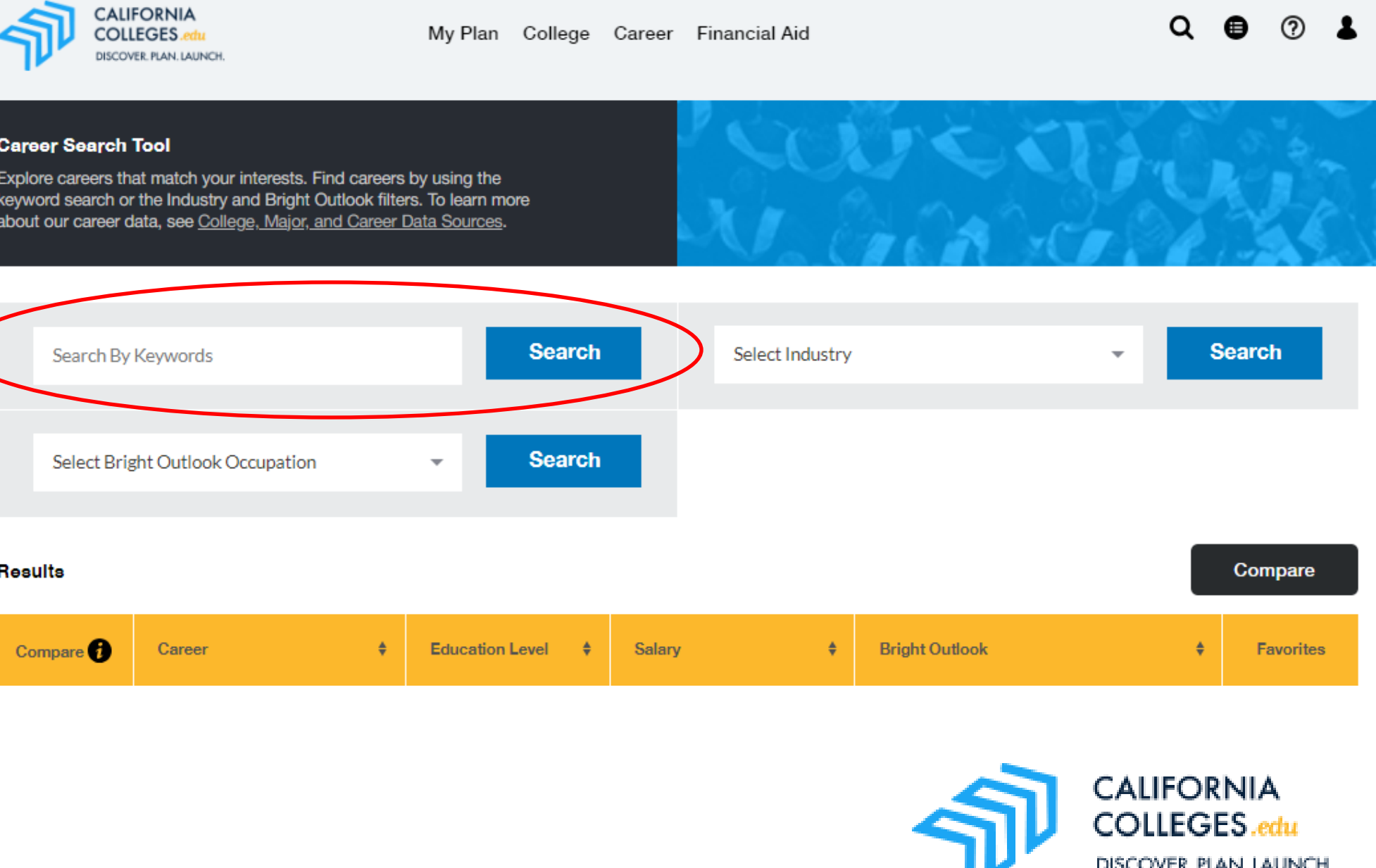

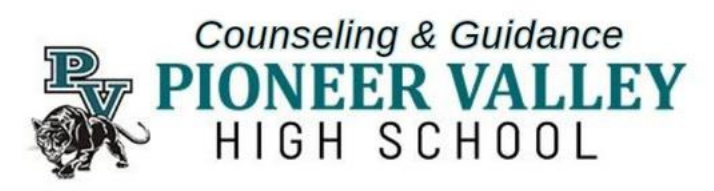

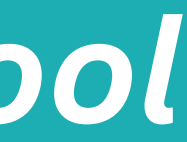

# **Career Search Tool Results**

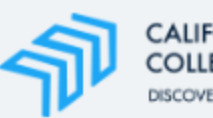

CALIFORNIA COLLEGES.edu DISCOVER.PLAN. LAUNCH.

My Plan College Career Financial Aid

| <b>Car</b><br>Expl<br>keyw<br>abou | eer Search Tool<br>ore careers that match your interests. Find ca<br>vord search or the Industry and Bright Outloo<br>It our career data, see <u>College, Major, and Ca</u> | reers by using th<br>k filters. To learn<br><u>reer Data Sourc</u> | he<br>I <b>more</b><br><u>es</u> . |                 |
|------------------------------------|----------------------------------------------------------------------------------------------------|--------------------------------------------------------------------|------------------------------------|-----------------|
|                                    |                                                                                                    |                                                                    |                                    |                 |
|                                    | Engineer                                                                                                    |                                                                    | Search                             | Select Industry |
|                                    |                                                                                                    |                                                                    |                                    |                 |
|                                    | Select Bright Outlook Occupation                                                                                                    | •                                                                  | Search                             |                 |

#### Results 290

| Compare 👔 | Career <del>\$</del>                                       | Education Level 🔶                                                         | Salary 🔶           | Bri |
|-----------|------------------------------------------------------------|---------------------------------------------------------------------------|--------------------|-----|
|           | Aerospace Engineers                                        | Bachelor's Degree<br>Master's Degree<br>Associate's Degree                | \$ <b>1</b> 18,610 |     |
|           | Mechanical Engineering<br>Technologists and<br>Technicians | Bachelor's Degree<br>Post-Secondary<br>Certificate<br>Associate's Degree  | \$ 58,230          |     |
|           | Civil Engineers                                            | Bachelor's Degree<br>Master's Degree<br>Post-Baccalaureate<br>Certificate | \$ 88,570          |     |
|           | Mechanical Engineers                                       | Bachelor's Degree<br>Associate's Degree<br>Post-Secondary<br>Certificate  | \$ 90,160          |     |

Q 🛢 🕐 👗

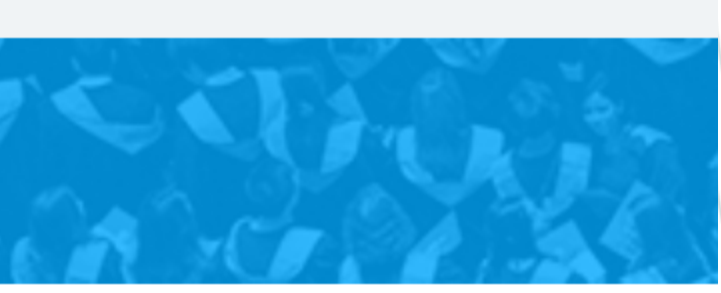

Search

Compare

ight Outlook

Favorites

 $\heartsuit$ 

 $\heartsuit$ 

 $\heartsuit$ 

### Save your top Career Choice by clicking the

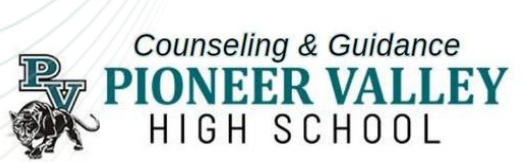

## Career Summary Example

**Career Summary** 

More Related Careers

More on Salary & Potential Growth

Here you can read through the responsibilities, work activities, academic knowledge, skill more information on salary and potential growth. You can also view more related majors a

#### Responsibilities

Diagnose performance problems by reviewing reports or documentation from customers or field engineers or by inspecting malfunctioning or damaged products.

Academic

Knowledge

Related Careers Electrical Engineers Mechanical Engineers Validation Engineers Energy Engineers, Except Wind and Solar Health and Safety Engineers, Except Mining Safety Engineers and Inspectors Logistics Engineers Fire-Prevention and Protection Engineers Nuclear Engineers Materials Engineers Electronics Engineers, Except Computer

#### View More Related Careers

#### Engineering and Technology

- Knowledge of the practical application of engineering science and technology. This includes applying principles, techniques, procedures, and equipment to the design and production of various goods and services.

#### Computers and Electronics

- Knowledge of circuit boards, processors, chips, electronic equipment, and computer hardware and software, including applications and programming. Design

- Knowledge of design techniques, tools, and principles involved in production of precision technical plans, blueprints, drawings, and models.

#### English Language

- Knowledge of the structure and content of the English language including the meaning and spelling of words, rules of composition, and grammar.

#### Mathematics

- Knowledge of arithmetic, algebra, geometry, calculus, statistics, and their applications.

#### Education Level Most Ae

- Bachel
- Master - Associa
- **Programs and Majors**

Hover over name below for description

Aerospace, Aeronautical, and Astronautical/Space Enginee General.

Aerospace, Aeronautical, and Astronautical/Space Enginee Other.

Astronautical Engineering.

Electrical and Electronics Engineering.

Mechanical Engineering.

#### Skills

#### - Unders for both

- Giving taking ti

> asking qu at inappr

#### Work Activities

| Most Aerospace Engineers have:         - Bachelor's Degree         - Master's Degree         - Associate's Degree         Majors         w for         Find Colleges Offering this         Program or Major |                                                                                                    | Salary &<br>Potential<br>Growth | <b>\$ 118,610</b>                                                                                                    |  |  |  |
|----------------------------------------------------------------------------------------------------|----------------------------------------------------------------------------------------------------|---------------------------------|----------------------------------------------------------------------------------------------------|--|--|--|
|                                                                                                    |                                                                                                    |                                 | Salary                                                                                                    |  |  |  |
| utical, and<br>Engineering,                                                                                                    | View Colleges                                                                                                    |                                 | View Potential for Growth by State                                                                                                    |  |  |  |
| utical, and<br>Engineering,                                                                                                    | View Colleges                                                                                                    |                                 |                                                                                                    |  |  |  |
| eering.                                                                                                    | View Colleges                                                                                                    |                                 |                                                                                                    |  |  |  |
| <u>onics</u>                                                                                                    | View Colleges                                                                                                    |                                 |                                                                                                    |  |  |  |
| ering.                                                                                                    | View Colleges                                                                                                    |                                 |                                                                                                    |  |  |  |
|                                                                                                    | Search for Programs and Majors                                                                                                    |                                 |                                                                                                    |  |  |  |
| Active Learnin,<br>- Understandin<br>for both curren<br>decision-makin<br>Active Listenin<br>- Giving full atte<br>taking time to u<br>asking questior<br>at inappropriat                                   | g the implications of new information<br>t and future problem-solving and<br>g.<br>g<br>ention to what other people are saying,<br>inderstand the points being made,<br>ns as appropriate, and not interrupting<br>e times. | Interests                       | Investigative<br>- Work involves studying and researching non-living<br>objects, living organisms, disease or other forms of<br>impairment, or human behavior. Investigative<br>occupations are often associated with physical, life,<br>medical, or social sciences, and can be found in the<br>fields of humanities, mathematics/statistics,<br>information technology, or health care service.<br>Conventional |  |  |  |

#### Analyzing Data or Information

- Identifying the underlying principles, reasons, or facts of information by breaking down information or data into separate parts.

Counseling & Guidance HIGH SCHOOL

# College Search

|                         | Discover. Plan. Launch.                                                                                                    |                                                                                                    |                                   |                                              | ~ `                 |
|-------------------------|----------------------------------------------------------------------------------------------------|----------------------------------------------------------------------------------------------------|-----------------------------------|----------------------------------------------|---------------------|
| ocation                 | Search Colleges                                                                                                    | Search by name College name                                                                                               |                                   |                                              | Searc               |
| O California Only       | Filters (1) Clear All                                                                                                    | Aerospace, Aeronautical, and Astronautical/Space Engineering, Gener                                                       | al. 😢                             |                                              |                     |
| All U.S.                | Location                                                                                                    | 91 Colleges                                                                                                    |                                   | Sort by :                                    | Name                |
|                         | California Only<br>All U.S.<br>Programs/Majors                                                                                     | Air Force Institute of Technology-Graduate<br>School of Engineering & Management<br>Wright-Patterson AFB, Ohio - Suburban | <u>≗</u> ≞ F<br>4                 | Public \$<br>1-year Avg. Net Price           | Acce                |
| Level of College ~      | I want to study  AGRICULTURAL/ANIMAL/PLAN SCIENCE AND RELATED FIELD                                                                | Arizona State University Campus Immersion<br>Tempe, Arizona - City                                                        | <b>&amp; 6</b> 3,124 F<br>Large 4 | Public \$33,857/yea<br>Avg. Net Price        | <b>ir 8</b><br>Acce |
| Type of College V       | <ul> <li>◆ ARCHITECTURE AND<br/>RELATED SERVICES.</li> <li>◆ AREA, ETHNIC, CULTURAL,<br/>GENDER, AND GROUP<br/>STUDIES.</li> </ul> | Auburn University<br>Auburn, Alabama - City                                                                               | <b>2</b> 4,505 F<br>Large 4       | Public \$44,563/yea<br>Avg. Net Price        | ar 7<br>Acce        |
| Average Net Price ~     | BASIC SKILLS AND                                                                                                    | California Institute of Technology<br>Pasadena, California - City                                                         | <b>2</b> 901 F<br>Small 4         | Private \$32,862/yea<br>Avg. Net Price       | <b>ir</b><br>Acc    |
| Type of Environment     | Level of College                                                                                                    | California Polytechnic State University-San<br>Luis Obispo                                                                | <b>21</b> ,456 F<br>Large 4       | Public \$20,491/yea<br>Avg. Net Price        | ar 3<br>Acci        |
| Size                    | Average Net Price V                                                                                                    | San Luis Obispo, California - Suburban                                                                                    |                                   |                                              |                     |
| Acceptance Rate ~       | Type of Environment V                                                                                                    | California State Polytechnic University-<br>Pomona                                                                        | 27,912 F<br>Large 4               | Public \$14,457/yea<br>I-year Avg. Net Price | ur 6<br>Acce        |
| Speciality Schools ~    | Size ~                                                                                                    | California State University-Long Beach                                                                                    | <b>34.216</b>                     | Public \$10.568/ve                           | ar 4                |
| Religious Affiliation 🗸 | Acceptance Hate V                                                                                                    | Long Boach Colifornia City                                                                                                |                                   | Ava. Net Price                               | Acc                 |

### Click on the "to save the college under "MY PLAN".

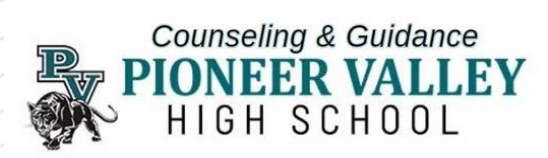

# Academic Support | Asesoramiento Academico

#### PEER TUTORING

@ Library (Sign ups in room 301). Available before/after school.

#### **MIGRANT ED/BIA TUTORING**

@ Library before and after school.

**TUTOR.COM** Available on CANVAS 24/7

#### TALK TO TEACHER

Ask to see your teachers before/after school, breaks, and lunch. Submit all work through CANVAS.

#### PARENT CONFERENCE

Available with counselors and teachers.

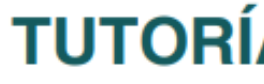

En la Biblioteca (Inscripciones en la salon 301). Abierto antes y después de las clases.

MIGRANTES

TUTOR.COM

los 7 días de la semana.

Pide a tus profesores que te vean antes o después de clase, durante los recreos y la hora del almuerzo. Envía todo el trabajo a través de CANVAS.

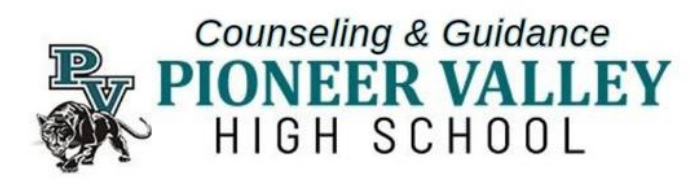

### **TUTORÍA ENTRE IGUALES**

# **TUTORÍA DE ED/BIA PARA ESTUDIANTES**

En la Biblioteca antes y después de clase.

Accesible en CANVAS las 24 horas,

### HABLE CON EL PROFESOR

### **REUNIÓN DE PADRES**

Disponible con asesores y docentes.

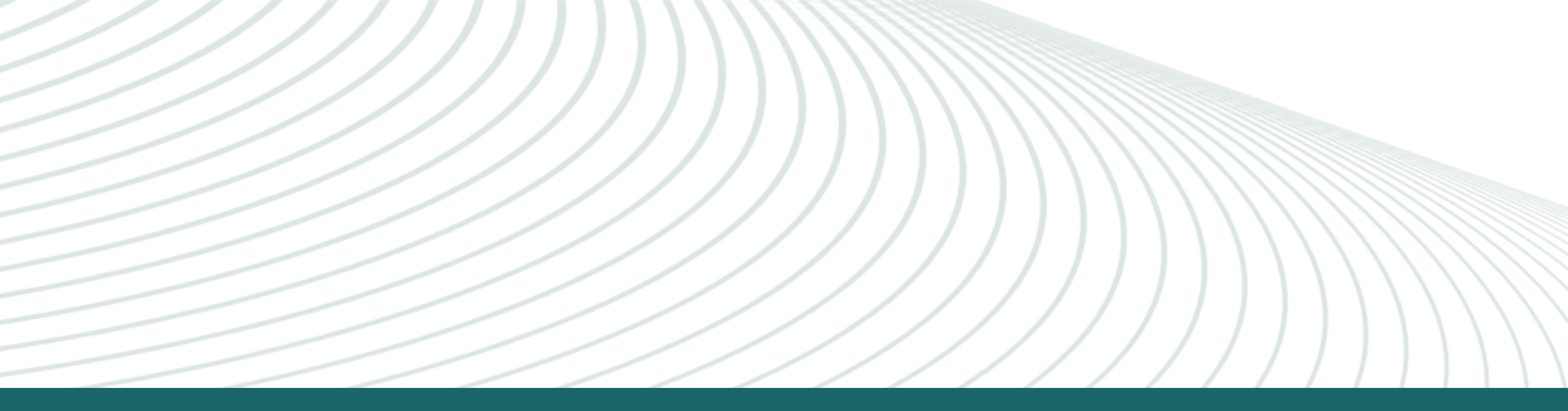

# Thank You

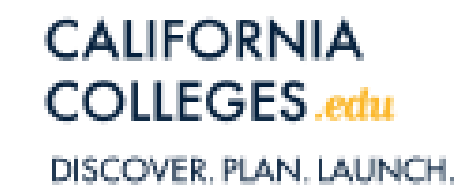

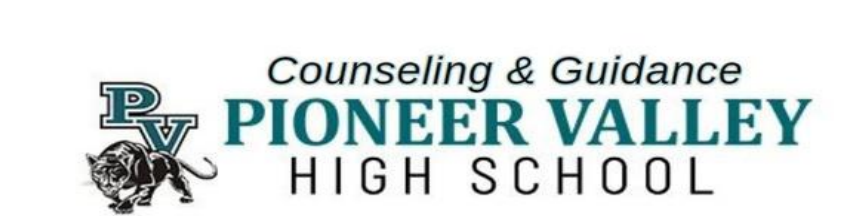